#### UTILISATION - CALENDRIER : SAISIE D'ABSENCE REGLEMENTEE

La saisie d'une absence réglementée à partir du calendrier se fait :

- POUR LA CREATION : En double cliquant sur le jour du calendrier correspondant au début de l'absence
- POUR LA MODIFICATION ou LA SUPPRESSION : En double cliquant sur l'absence

Un popup apparait alors qui permet la saisie des données de l'absence.

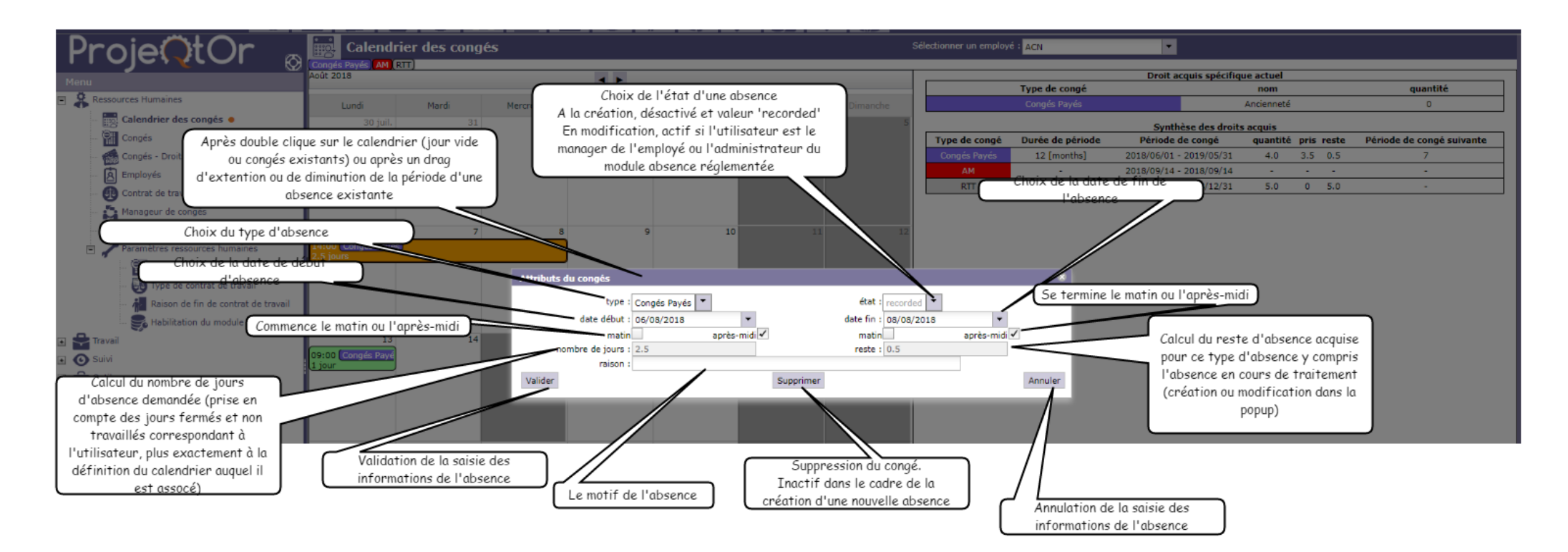

#### UTILISATION - ECRAN STANDARD : SAISIE D'ABSENCE REGLEMENTEE

Un écran standard 'Projeqtor' permet la saisie d'une absence réglementée. Cet écran présente également la liste des absences réglementées déjà demandées. Cette liste est filtrée en fonction des habilitations paramétrées.

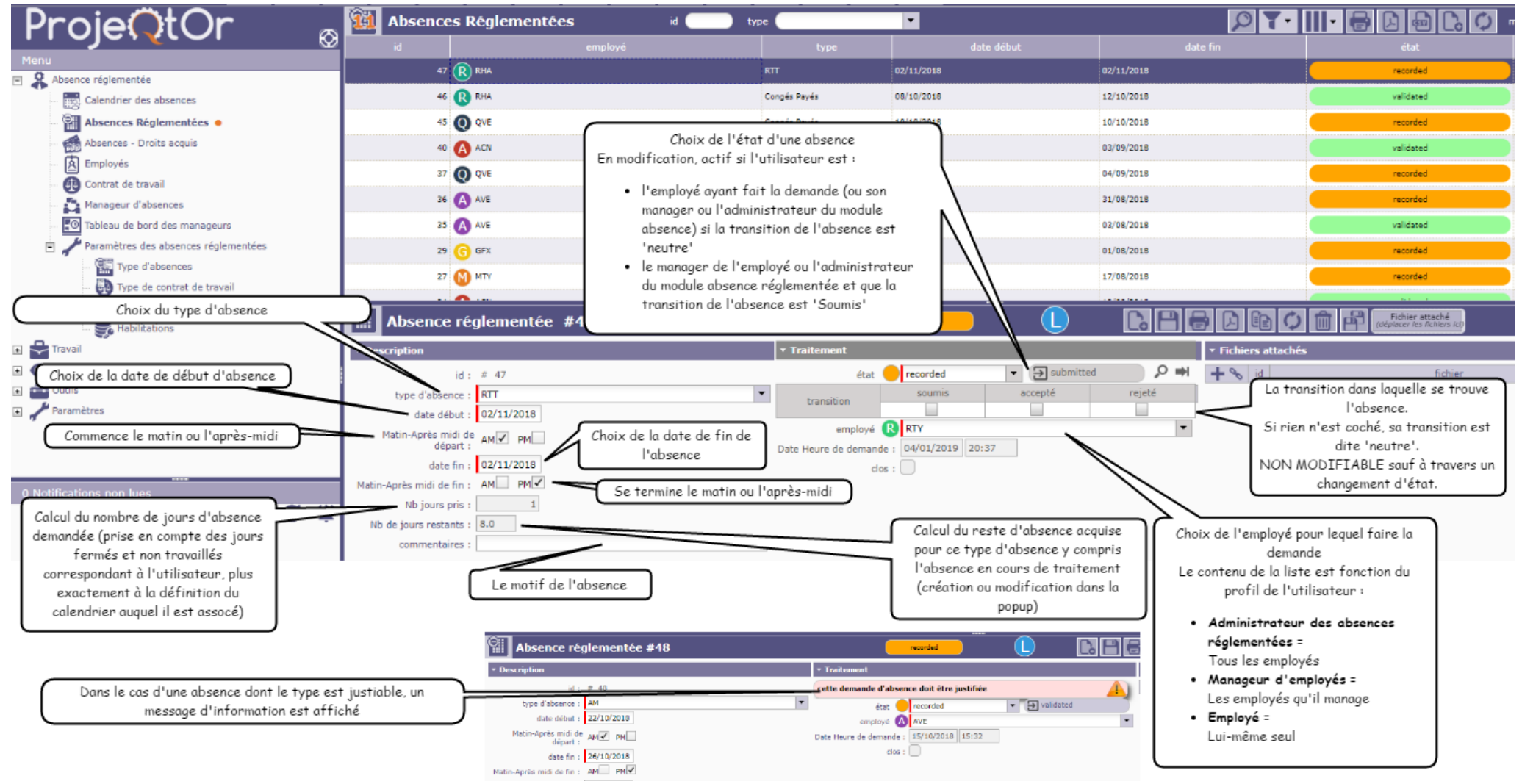

## UTILISATION - CALCUL DES DROITS ACQUIS

Le calcul des droits acquis se fait **automatiquement** soit :

LORS DU LOGIN

Si l'utilisateur est :

- o L'administrateur des absences réglementées : Le calcul est fait pour l'ensemble des employés
- Un manageur d'absences réglementées : Le calcul est fait pour l'ensemble des employés qu'il manage
- Un employé : Le calcul est fait pour lui-même.

#### • PAR UN CRON

Si l'utilisation des CRONS est activée, un cron est exécuté une fois par jour.

|   | ProieOtOr 🔬                                                                                 | Administration                                                                                                    |   |
|---|---------------------------------------------------------------------------------------------|----------------------------------------------------------------------------------------------------|---|
|   |                                                                                             | ▼ Traitements en tâche de fond                                                                                                    |   |
|   | Absence réglementée<br>Organisations<br>Flux d'activités<br>Projets<br>Documents<br>Treveil | statut du cron : en cours d'exécution<br>Temporisation générale du Cron = 10 secondes<br>Temporisation de génération des alertes = 30 secondes<br>Temporisation des imports automatiques = 60 secondes<br>Temporisation de adadeation des natifications = 3600 secondes<br>Cron d'administration des checks pour les droits acquis<br>Envoi d'emails groupés<br>Emails entrants<br>errêter |   |
| + | Suivi                                                                                       | ✓ Envoyer une alerte interne                                                                                                    |   |
| • | Exigences et tests                                                                          | destinataires : tous les utilisateurs 4 date d'envoi : 15/10/2018 13:58                                                                                                    | • |
| • | Pilotage                                                                                    | type : information +                                                                                                    | • |
| ٠ | T Gestion de configuration                                                                  | message :                                                                                                    |   |
| * | Coutils                                                                                     | envoyer                                                                                                    |   |
| * | Parametres environnementaux                                                                 | * Gestion des connexions                                                                                                    |   |
|   | Paramètres                                                                                  | connexions actives : 2                                                                                                    | _ |
| + | Habilitations                                                                               | déconnecter tous les utilisateurs                                                                                                    |   |
|   | Administration •                                                                            | statut application : ouverte                                                                                                    |   |

Le fonctionnement est le suivant :

Pour chaque employé et chaque type d'absence :

1. Si la période d'acquisition est atteinte :

Crée un nouveau droit acquis pour la période actuelle

2. Si la durée de validité est atteinte :

Passe le temps restant à 0 et clos le droit acquis correspondant

3. Si le délai d'acquisition est atteint :

Calcul les nouveaux jours acquis et modifie la quantité et le reste pour le droit acquis en cours (quantité) en fonction du résultat obtenu.

## UTILISATION - DROITS ACQUIS

Les droits acquis sont présentés dans un écran standard 'ProjeQtOr' :

| ProjeOt                                                  | 🔞 Absences - Droits acquis    | id type                 |            | Théoriquement, n'est pas<br>En effet, les droits acqui:<br>automatiquement créés par le r<br>l'intermédiaire des CRON ou d<br>l'employée ou de son manageu | utile.<br>s sont<br>module (par<br>nu login de<br>ur actuel) |
|----------------------------------------------------------|-------------------------------|-------------------------|------------|----------------------------------------------------------------------------------------------------|--------------------------------------------------------------|
|                                                          | id employé                    | type                    | date débu  | it date fin                                                                                                    | quantité clos dernière mise à jour                           |
| Menu                                                     | 221 🗛 AVE                     | RTT                     | 01/01/2018 | 31/12/2018                                                                                                    | 9.0 2018-10-02                                               |
| Absence réglementée                                      |                               |                         |            |                                                                                                    |                                                              |
| Calendrier des absences                                  |                               |                         |            |                                                                                                    |                                                              |
| Absences Reglementees                                    | 219 🙆 AVE                     | Congés Payés            | 01/06/2018 | 31/05/2019                                                                                                    | 27.0 2018-08-03                                              |
| Absences - Droits acquis                                 | 218 💽 QVE                     | RTT                     | 01/01/2018 | 31/12/2018                                                                                                    | 9.0 2018-10-02                                               |
| Contrat de travail                                       | 217 Q QVE                     | AM                      |            | /                                                                                                    |                                                              |
| Manageur d'absences                                      | 216 🔘 QVE                     | Congés Payés            | 01/06/2018 | 31/05/2019 (I                                                                                                    | l est possible d'initialiser les droits acquis à 13          |
| Tableau de bord des manageurs                            | 215 🕕 TPN                     | RTT                     | 01/01/2018 | 31/12/2018                                                                                                    | partir des valeurs contractuelles                            |
| Paramètres des absences réglementées                     | 214 TPN                       | AM                      |            |                                                                                                    |                                                              |
| Type d'absences                                          |                               | Courts Day 1            | 01/05/0010 |                                                                                                    |                                                              |
| 🐻 Type de contrat de travail                             | 213                           | Conges Payes            | 01/06/2018 | 31/05/2019                                                                                                    | .0 2028-09-03                                                |
| 뤮 Raison de fin de contrat de travail<br>🍔 Habilitations | Droit acquis #219             |                         |            | ₽₩₽₽                                                                                                    | Fichier etashé<br>Grécer ka fisher ku                        |
| 🗉 🚔 Travail                                              | * Description                 |                         | ▼ Traiter  | ment                                                                                                    |                                                              |
| 🗉 💽 Suivi                                                | id : # 219                    |                         |            | Initialisation avec les valeurs                                                                                                    | contractuelles                                               |
| Outils                                                   | employé 🛕 AVE                 |                         | -          | date début : 01/06/2018                                                                                                    |                                                              |
| <ul> <li>Paramètres</li> </ul>                           | type d'absence : Congés Payés |                         | •          | date fin : 31/05/2019                                                                                                    | Date de début d'acquisition des droits                       |
|                                                          |                               | Quantité acquise sur la | a période  | quantité : 27<br>reste : 24                                                                                                    | Date de fin d'acquisition des droits                         |
| 0 Notifications non lues                                 | Type d'absence                |                         | demië      | ère mise à jour : 03/08/2018<br>clos :                                                                                                    |                                                              |
|                                                          |                               |                         |            | Nombre de jours pouvar<br>utilisés                                                                                                    | it encore être                                               |

Dans la plupart des cas, la modification d'un droit acquis n'est pas utile. En effet, les valeurs sont calculées automatiquement soit par l'intermédiaire des CRONs ou au login de l'employé ou se son manageur actuel.

Les modifications sont faites pour forcer des valeurs (ex : Droits à absence spéciale qui ne peuvent être exprimés à travers des valeurs de règle d'acquistion ou de règle spéciale.

Ex : Un CP supplémentaire pour un employé ayant plus de 3 enfants.

Dans ce cas, il est recommandé de faire une initialisation des valeurs contractuelles puis à partir de ces valeurs, d'ajouter, supprimer des quantités.

#### UTILILSATION - TABLEAU DE BORD

Un tableau de bord est présenté pour les manageurs d'absence :

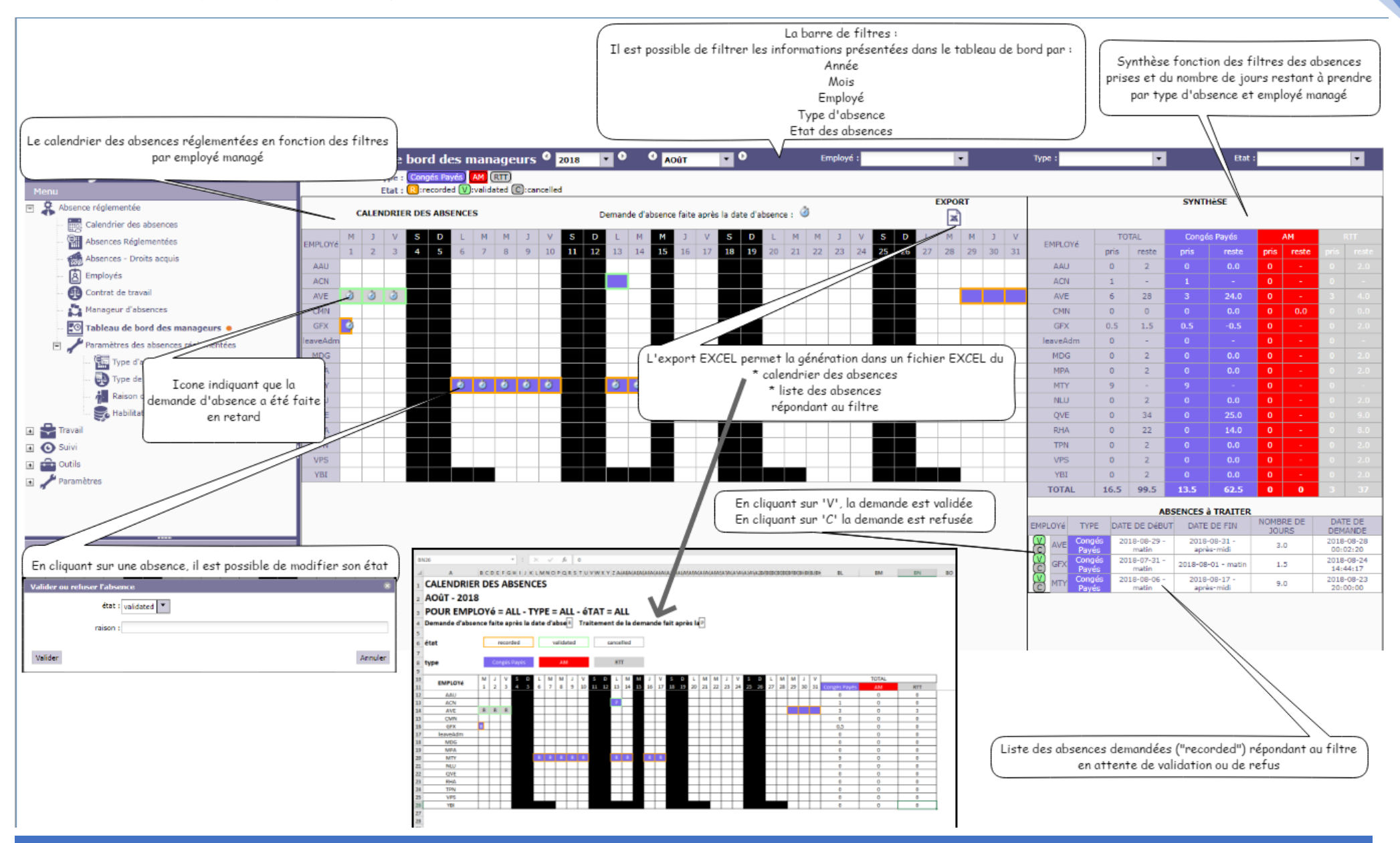

## UTILISATION - CONTROLE COHERENCE WORKFLOW-ETAT & TRANSITION ABSENCE

Les workflows associés aux types d'absence et leurs états étant modifiable, il peut exister 2 types d'incohérence :

- 1. Une absence réglementée est dans un état qui ne fait plus partie du workflow associé à son type
- 2. Un état possède des changements de transition d'absence qui ne sont plus en cohérence avec les transitions des absences réglementées qui sont dans cet état.

Après la sauvegarde des changements faits sur le workflow ou sur l'état, le système contrôle s'il existe ce type d'incohérence sur une ou plusieurs absences réglementées.

Dans la positive, il émet une notification (si le système de notification est actif, une alerte sinon) à l'administrateur du module des absences réglementées et à l'utilisateur ayant fait la modification ayant entrainée les incohérences.

# Il n'est alors plus possible de modifier les absences réglementées qui se trouvent dans l'un de ses deux cas.

En effet, il existe trop de risques d'erreur dans les calculs des restes sur les droits acquis.

Chaque absence réglementée devenue incohérente vis-à-vis du workflow ou de son état est alors taguée :

- En dehors du workflow (pour le cas 1)
- Désynchronisée par rapport à l'état (pour le cas 2).

Ces tags sont représentés dans les différents 'écrans' présentant les absences réglementées :

#### PRESENTATION INCOHERENCE DANS LE CALENDRIER DES ABSENCES

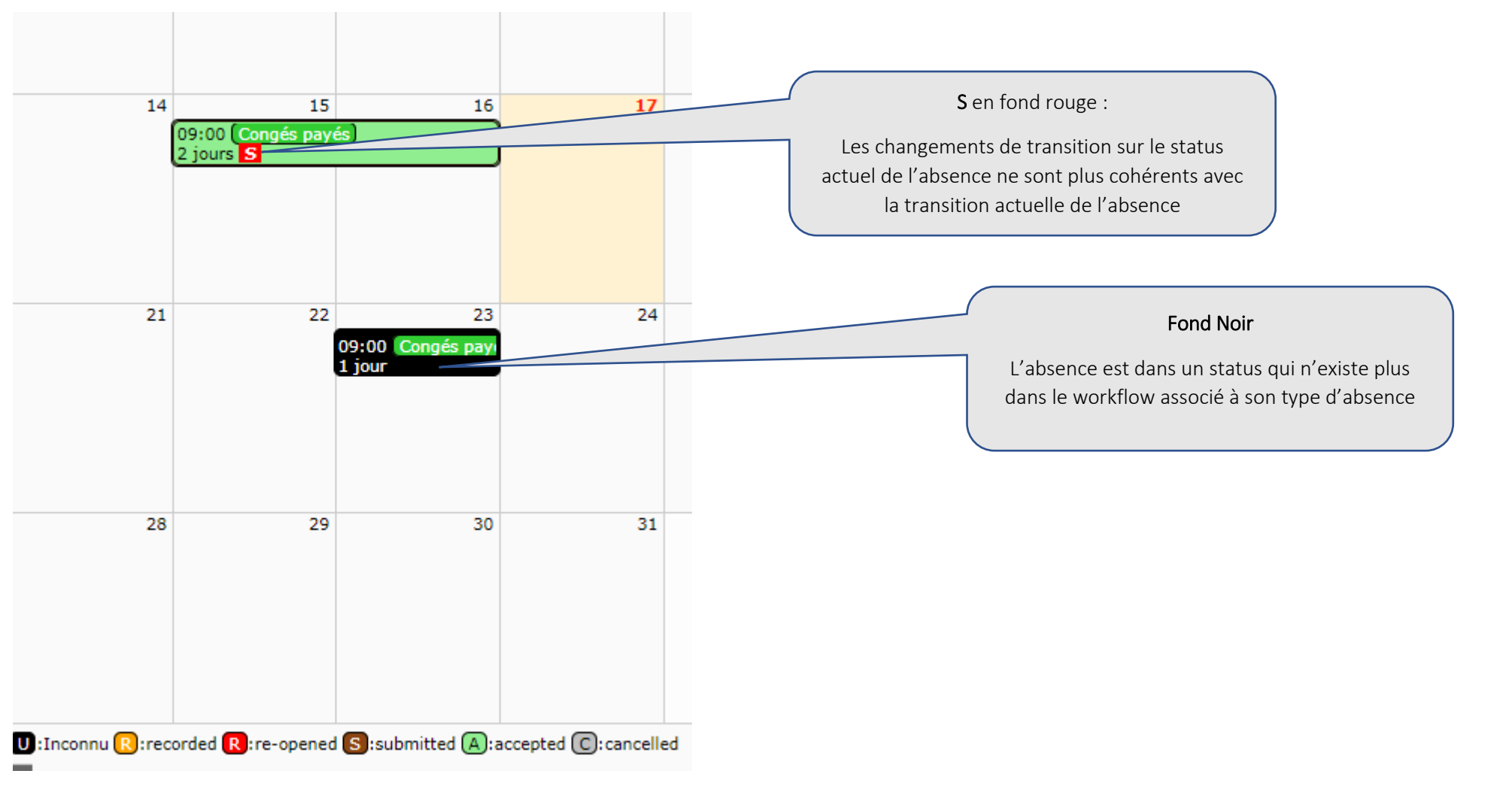

<u>Remarque</u> : Eviter de choisir des status avec des couleurs 'Noir' ou 'Rouge'.

## PRESENTATION INCOHERENCE DANS LE TABLEAU DE BORD DU MANAGER

| L                    | М                                                  | м              | J      | V    | S  | D  | L     | М            | М                  | J                        | V                         | S                         | D              | L           | М    | М                  | J                  | EMDLOV/                                                                          | Т                        | OTAL                     | Con                      | ngés payés |                        |                        | RTT                 |  |  |  |  |  |  |
|----------------------|----------------------------------------------------|----------------|--------|------|----|----|-------|--------------|--------------------|--------------------------|---------------------------|---------------------------|----------------|-------------|------|--------------------|--------------------|----------------------------------------------------------------------------------|--------------------------|--------------------------|--------------------------|------------|------------------------|------------------------|---------------------|--|--|--|--|--|--|
| 3 14                 | 15                                                 | 16             | 17     | 18   | 19 | 20 | 21    | 22           | 23                 | 24                       | 25                        | 26                        | 27             | 28          | 29   | 30                 | 31                 | EMPLOYe                                                                          | pris                     | reste                    | pris                     | res        | te                     |                        |                     |  |  |  |  |  |  |
|                      | s                                                  | S              |        |      |    |    |       |              | w                  |                          |                           |                           |                |             |      |                    |                    | MPA                                                                              | 4                        | 7                        | 3                        | 7.(        | 0                      |                        |                     |  |  |  |  |  |  |
|                      |                                                    | 1              |        |      |    |    |       |              |                    |                          |                           |                           |                |             |      |                    |                    | MTY                                                                              | 1                        | 25                       | 1                        | 24.        | .0                     |                        |                     |  |  |  |  |  |  |
|                      |                                                    |                |        |      |    |    |       |              |                    |                          |                           |                           |                |             |      |                    |                    | RTY                                                                              | 1                        | 0 0                      |                          |            |                        |                        |                     |  |  |  |  |  |  |
|                      | 7                                                  |                |        |      |    |    |       |              |                    |                          |                           |                           |                |             |      |                    |                    | TOTAL                                                                            | 6                        | 32                       | 4                        | 31         | L                      |                        |                     |  |  |  |  |  |  |
|                      | /                                                  |                |        |      |    |    |       |              |                    |                          |                           |                           |                |             |      |                    |                    | ABSENCES à TRAITER                                                               |                          |                          |                          |            |                        |                        |                     |  |  |  |  |  |  |
|                      | W en rouge :                                       |                |        |      |    |    |       |              |                    |                          | EMPLOYé TYPE              | DATE D                    | DE DéBUT       | DATE DE FII | N NO | NOMBRE DE<br>JOURS |                    | DATE DE<br>DEMANDE                                                               |                          |                          |                          |            |                        |                        |                     |  |  |  |  |  |  |
| S en rouge :         |                                                    |                |        |      |    |    | L'abs | ence         | est d              | ans u                    | n                         |                           |                |             |      |                    | 2019-<br>m         | -01-10 -<br>natin                                                                | 2019-01-10<br>après-midi | -                        | 1.0                      |            | 2019-01-15<br>16:34:00 |                        |                     |  |  |  |  |  |  |
| Les changements de   |                                                    |                |        |      |    |    | Ş     | status<br>da | s qui r<br>ns le v | n exis<br>workf          | te pii<br>Iow             | us                        |                |             |      |                    | S MPA Congés payés | 2019-<br>m                                                                       | -01-15 -<br>natin        | 2019-01-16<br>après-midi | -                        | 2.0        |                        | 2019-01-04<br>09:19:00 |                     |  |  |  |  |  |  |
| tran                 | sition                                             | surl           | e stat | us l |    |    |       |              | ass                | ocié à                   | son                       | type                      |                |             |      |                    |                    | MPA Congés<br>payés                                                              | 2019-<br>m               | -01-23 -<br>natin        | 2019-01-23<br>après-midi | -          | 1.0                    | 2019-01-17<br>17:37:00 |                     |  |  |  |  |  |  |
| actu                 | el de                                              | l'abs          | ence   | ne   |    |    |       |              |                    | d'ab                     | sence                     | 2                         |                |             |      |                    |                    | A<br>C<br>C<br>C<br>C<br>C<br>C<br>C<br>C<br>C<br>C<br>C<br>C<br>C<br>C<br>Ongés | 2019-<br>m               | -01-04 -<br>natin        | 2019-01-04<br>après-midi | -          | 1.0                    | 20                     | 18-12-26<br>2:35:00 |  |  |  |  |  |  |
| sor                  | nt plu<br>vec la                                   | s coh<br>trane | érent  | S    |    |    |       |              |                    |                          |                           |                           |                |             |      |                    |                    |                                                                                  |                          |                          |                          |            |                        |                        |                     |  |  |  |  |  |  |
| actu                 | ielle (                                            | de l'a         | bsen   | ce   |    |    |       |              | En cl<br>vo<br>l'a | iquar<br>ous ac<br>absen | nt sur<br>ccéde<br>ice po | le <b>W</b><br>z à<br>our | ,              |             |      |                    |                    | S ou W sur fond rouge<br>En cliquant sur le S ou<br>W, vous accédez à            |                          |                          |                          |            |                        |                        |                     |  |  |  |  |  |  |
| En                   | En cliquant sur le <b>S</b> , résoudre le problème |                |        |      |    |    |       |              |                    |                          |                           |                           | l'absence pour |             |      |                    |                    |                                                                                  |                          |                          |                          |            |                        |                        |                     |  |  |  |  |  |  |
| vous accédez à       |                                                    |                |        |      |    |    |       |              |                    |                          | résoudre le problème      |                           |                |             |      |                    |                    |                                                                                  |                          |                          |                          |            |                        |                        |                     |  |  |  |  |  |  |
| l'absence pour       |                                                    |                |        |      |    |    |       |              |                    |                          |                           |                           |                |             |      |                    |                    |                                                                                  |                          |                          |                          |            |                        |                        |                     |  |  |  |  |  |  |
| résoudre le problème |                                                    |                |        |      |    |    |       |              |                    |                          |                           |                           |                |             |      |                    |                    |                                                                                  |                          |                          |                          |            |                        |                        |                     |  |  |  |  |  |  |

# PRESENTATION INCOHERENCE DANS L'ECRAN DES ABSENCES REGLEMENTEES

| Absence réglementée #2                                                                                                    | accepted                                                                                                    | M                                                                         |                                     |
|----------------------------------------------------------------------------------------------------|----------------------------------------------------------------------------------------------------|---------------------------------------------------------------------------|-------------------------------------|
| ▼ Description                                                                                                    | ▼ Traitement                                                                                                    |                                                                           |                                     |
| id: # 2                                                                                                    | état 🔵 accepted                                                                                                    |                                                                           | ▼ ⇒                                 |
| type d'absence : Congés payés<br>date début : 15/01/2019<br>Matin-Après midi de<br>départ : Affichage d'un message d'alerte                                                                                                    | Le status a été modifié avec des changen<br>soumis ou accepté ou validé<br>Cette absence ne peut plus être modifiée<br>en cohérence avec les anciennes conditio<br>Voir section 'Maintenance' pour lui affect | nents sur les conditio<br>tant que son status<br>ons<br>ter un bon status | ons de passage à<br>ne sera pas mis |
| date fin : 16/01/2019 expliquant le problème<br>Matin-Après midi de fin : AM PM<br>Nb jours pris : 2                                                                                                    | transition soumis<br>absence réglementée<br>état                                                                                                    | accepté<br>✓                                                              | rejeté<br>↓                         |
| Nb de jours restants :       7.0         commentaires :       Affichage des changements de transition du status en incohérence avec la transition de l'absence                                                                       | Date Heure de demande : 04/01/2019 09:1<br>valideur MPA<br>Date Heure de 15/01/2019 12:0                                                                                                    | 9                                                                         | •                                   |
| Liste des status du workflow associé au type<br>d'absence permettant de choisir le status<br>permettant la resynchronisation.<br>A chaque changement d'un état dans cette combo<br>box, les changements de transition du status sont | clos :<br>Maintenance                                                                                                    |                                                                           | ×                                   |
| présentés dans le tableau du dessus                                                                                                    |                                                                                                    |                                                                           |                                     |

# LE CALENDRIER PROJEQTOR

ProjeQtOr propose un calendrier pour stocker les jours chômés d'une année :

| Galendriers standards id com nom com com |                                    |    |            |    |    |    |    |    |    |     |     |     |     |     |     |     |     |     |     |            |     |        |     |     |     |     |     |     |     |     |     |
|------------------------------------------|------------------------------------|----|------------|----|----|----|----|----|----|-----|-----|-----|-----|-----|-----|-----|-----|-----|-----|------------|-----|--------|-----|-----|-----|-----|-----|-----|-----|-----|-----|
|                                          | id                                 |    |            |    |    |    |    |    |    |     |     |     |     |     |     |     | nom |     |     |            |     |        |     |     |     |     |     |     |     |     |     |
| 1                                        | default                            |    |            |    |    |    |    |    |    |     |     |     |     |     |     |     |     |     |     |            |     |        |     |     |     |     |     |     |     |     |     |
|                                          |                                    |    |            |    |    |    |    |    |    |     |     |     |     |     |     |     |     |     |     |            |     |        |     |     |     |     |     |     |     |     |     |
|                                          |                                    |    |            |    |    |    |    |    |    |     |     |     |     |     |     |     |     |     |     |            |     |        |     |     |     |     |     |     |     |     |     |
|                                          |                                    |    |            |    |    |    |    |    |    |     |     |     |     |     |     |     |     |     |     |            |     |        |     |     |     |     |     |     |     |     |     |
|                                          |                                    |    |            |    |    |    |    |    |    |     |     |     |     |     |     |     |     |     |     |            |     |        |     |     |     |     |     |     |     |     |     |
|                                          |                                    |    |            |    |    |    |    |    |    |     |     |     |     |     |     |     |     |     |     |            |     |        |     |     |     |     |     |     |     |     |     |
| Calendrier s                             | 7 Calendrier standard #1 - default |    |            |    |    |    |    |    |    |     |     |     |     |     |     |     |     |     |     |            |     |        |     |     |     |     |     |     |     |     |     |
| <ul> <li>Description</li> </ul>          |                                    |    |            |    |    |    |    |    |    |     |     |     |     |     |     |     |     |     |     |            | -   | Anné   | ée  |     |     |     |     |     |     |     |     |
| id :                                     | # 1                                |    |            |    |    |    |    |    |    |     |     |     |     |     |     |     |     |     |     |            |     | 2018 🗘 |     |     |     |     |     |     |     |     |     |
| nom : [                                  | defau                              | It |            |    |    |    |    |    |    |     |     |     |     |     |     |     |     |     |     |            |     |        |     |     |     |     |     |     |     |     |     |
| clos : (                                 |                                    |    |            |    |    |    |    |    |    |     |     |     |     |     |     |     |     |     |     |            |     |        |     |     |     |     |     |     |     |     |     |
| ▼ Jours du calendrier                    |                                    |    |            |    |    |    |    |    |    |     |     |     |     |     |     |     |     |     |     |            |     |        |     |     |     |     |     |     |     |     |     |
| 2018                                     |                                    |    |            |    |    |    |    |    |    |     |     |     |     |     |     |     |     |     |     |            |     |        |     |     |     |     |     |     |     |     |     |
| Janvier                                  | LI                                 | М2 | мз         | J4 | V5 | 56 | D7 | L8 | м9 | M10 | J11 | V12 | S13 | D14 | L15 | м16 | M17 | J18 | V19 | <b>S20</b> | D21 | L22    | M23 | M24 | J25 | V26 | S27 | D28 | L29 | мзо | M31 |
| Février                                  | 31                                 | V2 | 53         | D4 | L5 | м6 | М7 | J8 | V9 | S10 | D11 | L12 | M13 | M14 | J15 | V16 | S17 | D18 | L19 | M20        | M21 | J22    | V23 | 524 | D25 | L26 | M27 | M28 |     |     |     |
| Mars                                     | 11                                 | V2 | <b>C</b> 2 | DA | 15 | ме | M7 | 38 | V9 | 510 | D11 | L12 | M13 | M14 | J15 | V16 | 517 | D18 | L19 | M20        | M21 | J22    | V23 | 524 | D25 | L26 | M27 | M28 | J29 | V30 | 531 |
|                                          |                                    | *- | - 33       | 04 |    |    |    |    |    |     |     |     |     |     |     |     |     |     |     |            |     |        |     |     |     |     |     |     |     |     |     |

Ce calendrier a été modifié afin de faciliter l'intégration des jours chômés.

L'écran est maintenant celui-ci :

| Calendriers standards id nom                                                                                                    | ۲.                                                 | 7. 111. 🖶 🗋 💩                              | montrer les éléments dos ( |
|----------------------------------------------------------------------------------------------------|----------------------------------------------------|--------------------------------------------|----------------------------|
| id<br>1 default                                                                                                    | nom                                                | Définition des journé<br>semaine.          | es non travaillées dans la |
|                                                                                                    |                                                    | Valable pour chaque a                      | nnée du calendrier         |
|                                                                                                    |                                                    |                                            |                            |
| Calendrier standard #1 - default                                                                                                    |                                                    |                                            |                            |
| ▼ Description                                                                                                    | ▼ Jours chômés                                     |                                            |                            |
| id: # 1                                                                                                    | Dimanche Lundi                                     | Mardi Mercredi J                           | eudi Vendredi Samedi       |
| nom : default                                                                                                    | jours chome :                                      |                                            |                            |
| clos : 🕖                                                                                                    |                                                    |                                            |                            |
|                                                                                                    | 2019 ▼                                             |                                            |                            |
| Définition des jours fériés indépendamment de                                                                                                    |                                                    | mais                                       | iour lour de pâgues        |
| l'année du calendrier                                                                                                    | Pâques                                             | mois                                       | Pâques                     |
|                                                                                                    | Ascension                                          |                                            | Ascension                  |
|                                                                                                    | Pentecôte                                          |                                            | Pentecôte                  |
|                                                                                                    | Jour de l'an                                       | Janvier                                    | 1                          |
|                                                                                                    | Fête du travail                                    | Mai                                        | 1                          |
|                                                                                                    | Victoire 1945                                      | Mai                                        | 8                          |
|                                                                                                    | Assomption                                         | Anût                                       | 15                         |
|                                                                                                    | Toussaint                                          | Novembre                                   | 1                          |
| Permet d'ajouter l'ensemble des jours fériés au                                                                                                    | Armistice 1918                                     | Novembre                                   | 11                         |
| calendrier pour l'année sélectionnée                                                                                                    | Noel                                               | Décembre                                   | 25                         |
|                                                                                                    | Ajouter jours fériés au calendrier Supprimer les a | nciens et ajouter les nouveaux fériés au c | alendrier                  |
| ▼ Jours du calendrier                                                                                                    |                                                    |                                            |                            |
| Janvier       M1       M2       J3       V4       S5       D6       L7       M8       M9       J10       V11       S12       D13       L14       M15       M16       J17       V18       S1 | 9 D20 L21 M22 M23 J24 V25 526 D27 L28 M29          | M30 J31                                    |                            |
|                                                                                                    | (Permet de                                         | supprimer les anciens                      | jours chômés du            |
|                                                                                                    | colendrier                                         | nour l'année sélection                     | née et d'ajouter           |
|                                                                                                    |                                                    |                                            |                            |
|                                                                                                    |                                                    | ceux de la liste                           |                            |
|                                                                                                    |                                                    |                                            |                            |